# Making a Public **Speaking Tutoring** Appointment

- Use the Penji app on your phone, or go to web.penjiapp.com
- 2. Select the "Already used Penji before?" option
- 3. Enter your email
- 4. Follow prompts

# Log into Penji

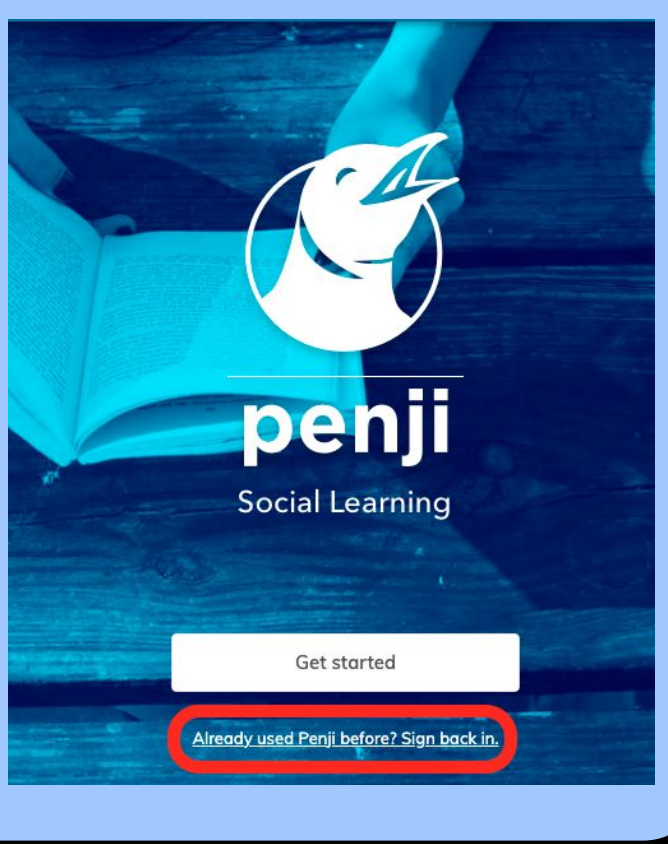

#### You should see "SASC" in the upper left corner.

|                                    |                             | SWLC                                    |
|------------------------------------|-----------------------------|-----------------------------------------|
| STUDENT ACADEMIC<br>SUPPORT CENTER | Public Speaking Support - : | Bates STUDENT WRITING & LANGUAGE CENTER |
| udents                             | Public Speaking Support - ( | Students                                |
| Tutors                             | View drop-in tutoring       | P Tutors                                |
| ) Help                             |                             | 🔘 Help                                  |
| > Settings                         | Fric                        | Settings                                |
| itch to<br>VLC >                   | Upcoming By Day of W        | Switch to<br>SASC                       |
| itch to SMO CITL                   |                             | $\square$                               |
|                                    | Public Speaking             | Switch to DEMO CITL                     |
|                                    |                             |                                         |

## Navigate to SASC in Penji

If you see "SWLC" instead,

select "Switch to SASC" on

the left hand side.

If you're a SASC tutor, make sure you've selected "Students" on the left hand side. (If you aren't a SASC tutor, you don't need to worry about this.)

| SASC                                     |                              |
|------------------------------------------|------------------------------|
| Bates STUDENT ACADEMIC<br>SUPPORT CENTER | Public Speaking Support - (  |
| <b>〒</b> Students                        | Public Speaking Support - (  |
| ਊ Tutors                                 | View drop-in tutoring        |
| () Help                                  |                              |
| Settings                                 |                              |
| Switch to<br>SWLC                        | Eric<br>Upcoming By Day of W |
| Switch to DEMO CITL                      | Public Speaking              |

# Select Student View

#### Select either the 30 minute or 60 minute option

| SASC                                  |                                      | 🖓 🔔 Eric |
|---------------------------------------|--------------------------------------|----------|
| Bates STUDENT ACADEMIC SUPPORT CENTER | Public Speaking Support - 30 Minutes | >        |
| T Students                            | Public Speaking Support - 60 minutes | >        |
| ਊ Tutors                              | View drop-in tutoring                | Σ        |
| O Help                                | YOUR TUTORS                          |          |
| Settings                              |                                      |          |
| Switch to SWLC                        | Eric YOUR ACTIVITY                   |          |
| Switch to DEMO CITL                   | Tomorrow                             | Thursday |

## Choose an appointment length

If this is your first time, you will need to select "join a focus or course." Then type "public speaking", and select it when that option pops up.

| Pick a Focus or Course      | × |
|-----------------------------|---|
| Select your focus or course |   |
| Join a focus or course      |   |
| Next                        |   |
|                             |   |

## Select "Public Speaking"

The available appointment times will display as blue outlines

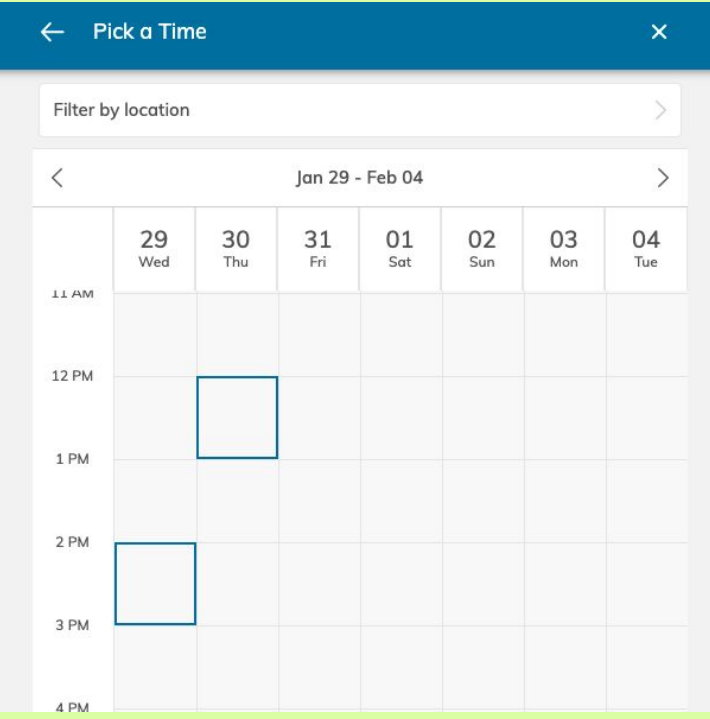

## Select Appointment Time

#### **Tutor**

If there are multiple tutors available, select the one you would prefer. If there is only one available, select that one.

#### Location

Select "Student Academic Support Center - Ladd Ground Floor".

# **Select Tutor and Location**

#### **Respond to the Appointment Questions**

These questions help your tutor be prepared to support you in the way you are hoping they will.

Once you submit your replies to the appointment questions, select "Complete" and you are done making your appointment. You will receive a calendar invite and email with the appointment time and details.